×

## Atualizar Faturamento do Movimento do Celular

O objetivo dessa funcionalidade é atualizar o faturamento através das informações, oriundas do celular, de um conjunto de leituras e anormalidades, bem como do seu consumo e suas contas préfaturadas. Ela pode ser acessada através do caminho **GSAN > Faturamento > Atualizar Faturamento do Movimento do Celular**.

Feito isso, o sistema visualiza a tela abaixo:

## Observação

Informamos que os dados exibidos nas telas a seguir são fictícios, e não retratam informações de clientes.

| Para atualizar o fatur | amento do movimento do celular, informe os dados abaixo: |           |
|------------------------|----------------------------------------------------------|-----------|
| Nome Arquivo:*         | Escolher arquivo Nenhum arquivo selecionado              |           |
|                        | * Campo Obrigatório                                      |           |
|                        |                                                          |           |
| 1 -                    |                                                          |           |
| Destazer Cance         | lar                                                      | Atualizar |
|                        |                                                          |           |
|                        |                                                          |           |
|                        |                                                          |           |
|                        |                                                          |           |
|                        |                                                          |           |

Durante a leitura/impressão das contas, é possível que fotos sejam tiradas para os casos de anormalidades de consumo e de leitura. Para cada anormalidade encontrada, ao menos duas fotos são solicitadas.

Devido ao aumento da importância das fotos para o acompanhamento do trabalho em campo, quando não é possível o envio das informações durante a execução do serviço, elas podem ser enviadas junto com o arquivo de retorno offline. O sistema de **Impressão Simultânea** envia as fotos juntamente com os dados encontrados em campo, em um arquivo **compactado**.

No caso das novas regras de rateio da **CAERN**, durante o procedimento de retorno do faturamento no **GSAN**, e da atualização das contas pré-faturadas serão observados os seguintes procedimentos: geração de um débito cobrado vinculado à conta que tenha valor de rateio em campo, com o respectivo Tipo de Débito; atualização do Histórico de Consumo com os respectivos volumes de rateio obtidos; geração de conta mesmo para os imóveis com suspensão de abastecimento, quando tiverem valor de rateio.

Dito isso, selecione o arquivo para atualização do faturamento, clicando no botão Escolher arquivo Em seguida, clique no botão Atualizar .

## **Preenchimento dos campos**

| Campo        | Preenchimento dos Campos                                                       |  |
|--------------|--------------------------------------------------------------------------------|--|
|              | Campo obrigatório. Informe o arquivo para atualizar o faturamento, clicando no |  |
| Nome Arquivo | botão Escolher arquivo                                                         |  |

## Funcionalidade dos Botões

| Botão                                                                                                    | Descrição da Funcionalidade                                                                                 |
|----------------------------------------------------------------------------------------------------|----------------------------------------------------------------------------------------------------|
| Escolher arquivo Ao clicar neste botão, o sistema permite selecionar um arquivo para atuali faturamento. |                                                                                                    |
| Desfazer                                                                                                 | Ao clicar neste botão, o sistema desfaz o último procedimento realizado.                                    |
| Cancelar                                                                                                 | Ao clicar neste botão, o sistema cancela a operação e retorna à tela principal.                             |
| Atualizar                                                                                                | Ao clicar neste botão, o sistema comanda a atualização das bases de dados, com base no arquivo selecionado. |

Clique aqui para retornar ao Menu Principal do GSAN

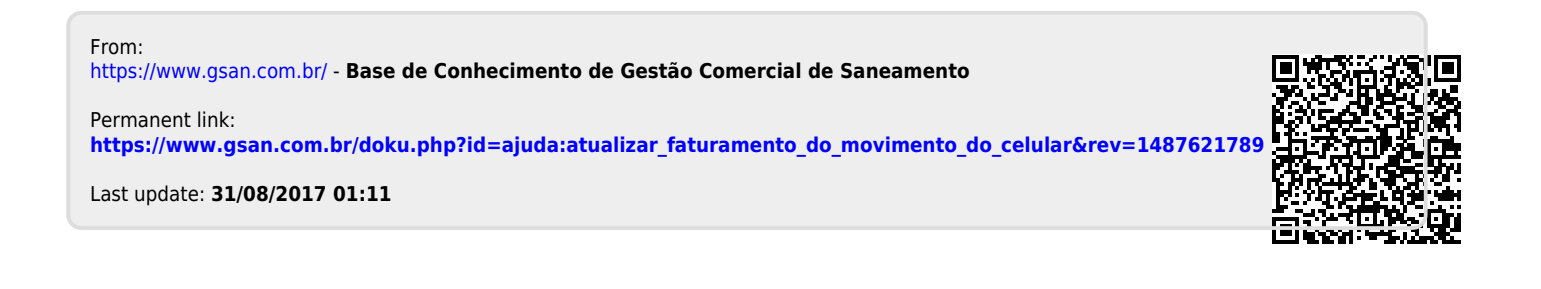